## How to get a list of customers

1. Log into matrix as you normally would.

| Subscriber Information |  |                        |                 |            |                     |     | ~        |   |
|------------------------|--|------------------------|-----------------|------------|---------------------|-----|----------|---|
|                        |  | Additional Information | Signal Handling | Test Timer | Identifiers         | ) ^ |          | I |
| Search                 |  | Accounting             |                 |            |                     |     | Ę.       |   |
| Data Entry             |  | r issounding           |                 |            | 0                   |     | а<br>2   |   |
| Live View              |  | Activate               |                 |            |                     |     | Dat      |   |
| History                |  |                        |                 |            | $ \longrightarrow $ |     | <u> </u> | - |
| Reports                |  | Start Date             |                 |            |                     |     |          |   |
| Disable Account        |  | Inactive Date          |                 |            |                     |     |          |   |
| Logout                 |  | UL Grade               | ~               |            |                     |     |          |   |
| Additional Address     |  | Panel Type             | נ מ             | •          |                     |     |          |   |

- 2. Click on the **Reports** tab on the right hand side of the screen.
- 3. Once on the Reports page, double click the **Account Listing Report** as highlighted below to open the next window following.

| ĺ              | Available Reports              |
|----------------|--------------------------------|
|                | Screen description             |
|                |                                |
|                | Account Listing Report         |
|                | AM Notify History Report       |
|                | Subscriber List for a Dealer   |
| M <sub>2</sub> | One Line Dispatch Report       |
| triv           | All Activity Report            |
|                | Unidentified Subscriber Report |
|                | Audit History Report           |
|                | CIS Change Verification Report |
|                | CIS Report                     |
|                | Contact List                   |
|                | ¢ i4 ≪ ► ► 10 ▼                |

4. Once you choose this report you will have to enter your dealer code (4 letter code) if you are not sure what your dealer code is you can click the magnifying glass. Once you've entered the dealer code you can either click **submit** to view/print the report or you can click **Add E-mails** to email the list.

| Select Dealer   |   | × م |  |
|-----------------|---|-----|--|
| Output as Grid? | 2 |     |  |
| ubmit           |   |     |  |

This is an example of the list that will populate once you select the magnify glass as a search tool.

|              | Dealer 🜩            |
|--------------|---------------------|
|              |                     |
|              | 10000               |
|              | 10.000              |
|              | 198.12              |
| A list of    | 11000               |
| dealers will | 1996.0              |
| appear here  | 100.001             |
|              | 1011204             |
|              | 1991.000            |
|              | 1991221             |
|              | 10000               |
|              | (\$ 14 KK IN H 10 V |

5. If you choose to e-mail the report, you will get a box to add the e-mail address. You can choose an e-mail address listed from the provided contacts or type it in manually in the **Misic E-mail** field and then click **Send**.

| Name 🗢                          | Email                                                                                                    | Dealer       | Send?               |
|---------------------------------|----------------------------------------------------------------------------------------------------|--------------|---------------------|
|                                 |                                                                                                    |              |                     |
| 24816                           |                                                                                                    | FF12         | -                   |
| BEFORE AND ADDRESS              | AND CONTRACTOR OF A DESCRIPTION OF A DESCRIPTION OF A DES |              |                     |
| Service - And and the service - | ALL STREAM AND STREAM AND A                                                                                                    | 6,1394       |                     |
| E HANK                          | Cardina (1) Congress Constant La Constant                                                                                                    | PP TIME      |                     |
| E relation                      | the second strate to the second state                                                                                                    | 1111 m       |                     |
| E MARIE                         | And the Contract of the Contract of the Contra | 11 Tonio     |                     |
| Distance.                       | TRADUCT. TO DESCRIPTION OF TRADUCTORS.                                                                                                    | CHERK!       |                     |
| ENRIE.                          | AND REPAIR OF A DESCRIPTION OF A DESCRIPTION OF A DESCRIP | LINE N       |                     |
| Distance.                       | The second second second second second second second second second second second second second second second s                                                                                                    | HELENKE CARL |                     |
| DAME.                           | CONTRACT OF ANY ADDRESS OF A DRIVEN AND A                                                                                                    |              |                     |
| Distanti.                       | AND REPORT OF A DESCRIPTION OF A DESCRIPTION OF A DESCRIP | CHERT        |                     |
|                                 |                                                                                                    |              |                     |
|                                 | 4 <4 b> b                                                                                                    | 10000 💌      | Showing 1 - 77 of 7 |
| Misc. F-mail:                   |                                                                                                    |              | Send                |